# How to Enrol with Northcote Aquatic and Recreation Centre

Step 1: Go to the website

https://northcoteaquaticreccentre.com.au/

#### Step 2: Go to JOIN/LOGIN

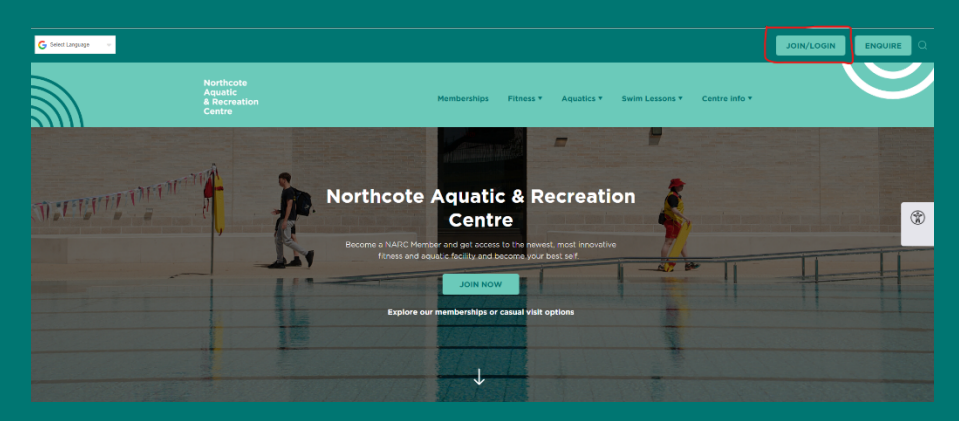

### Step 3: Start your journey here

| You s | should jump right in!      |                    |                |   |  |
|-------|----------------------------|--------------------|----------------|---|--|
| @ Е   | xplore memberships, mult   | visit passes and s | wimming lesson | s |  |
| 🛞 S   | Skip the Queues pay casual | ly or book online  |                |   |  |
| 🛇 N   | Manage your account online | e                  |                |   |  |

## Step 4: Select the club

| `\$}<br> | (#) Club & payment plan                                                                                                 | (a) Personal data   | (iii) Summary                                    | (3) Payment |  |
|----------|----------------------------------------------------------------------------------------------------|---------------------|--------------------------------------------------|-------------|--|
|          | We have 3 clubs<br>In which you want to train?                                                                          |                     |                                                  |             |  |
|          | Darebin Community Sports S<br>Preservor, 857 Pierry Read<br>Northcote Aquatic & Recreatin<br>Northcote, 189 Victoria Rd | tadium<br>on Centre | Narrandjeri Stadium<br>Thomory, 281 Davetin Road |             |  |
|          |                                                                                                    |                     | Next                                             | ۲           |  |

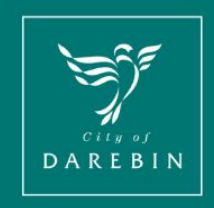

Northcote Aquatic & Recreation Centre

#### Step 5: Select account for LTS registration

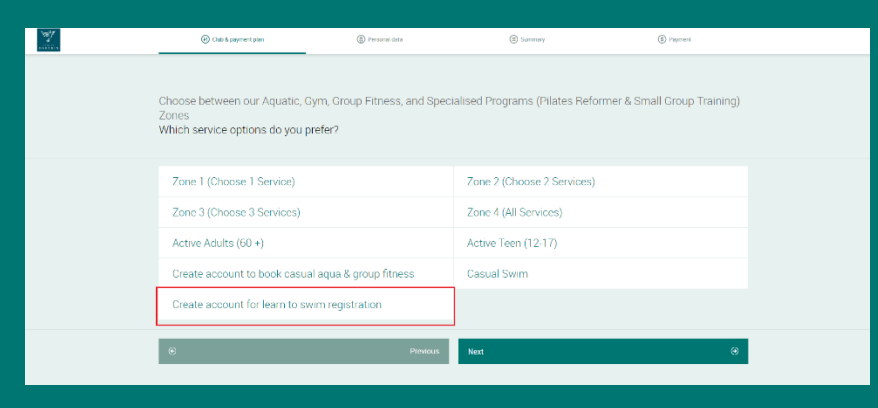

Step 6: Create account under parents name

**Step 7:** Add your child/children to your account

**Step 8:** Go to **Book**, ensure you are under **Courses**, and filter to find **Learn to Swim Squad** (5 years and older)

| No. Contraction                                                          | 🛗 Book 💮 Si | rop 🗟 My Bookings 📳 Account |                                                                                        | 🕞 Log out 🕀 |  |  |  |  |
|--------------------------------------------------------------------------|-------------|-----------------------------|----------------------------------------------------------------------------------------|-------------|--|--|--|--|
|                                                                          | Class       | es Courses Facility         |                                                                                        |             |  |  |  |  |
| List of available Groups in Northcote Aquatic & Recreation Centre (      |             |                             |                                                                                        |             |  |  |  |  |
| Course Single / Make up lesson                                           | Any age     | Vacancies: 1  Any day       | (if) Reset                                                                             |             |  |  |  |  |
|                                                                          |             |                             | Mon Tue Wed Thu Fri Sat Sun                                                            |             |  |  |  |  |
| Swim Club - Bronze<br>T 75 @ Bronze @ Matilda Preston @ Spots left: 2    |             |                             | $4^{15}_{_{\rm PM}}  4^{13}_{_{\rm PM}}  4^{13}_{_{\rm PM}} \qquad 5^{15}_{_{\rm PM}}$ | Enrol now   |  |  |  |  |
| Swim Club - Gold<br>🗊 105' @ Gold @ Matilda Presson @ Spots left: 12     |             |                             | $\begin{array}{cccccccccccccccccccccccccccccccccccc$                                   | Enrol now   |  |  |  |  |
| Swim Club - Senior<br>🗇 105' @ Senior 🔞 Matilas Preston 🕼 Spots left: 16 |             |                             | $\begin{array}{cccccccccccccccccccccccccccccccccccc$                                   | Enrol now   |  |  |  |  |
| Swim Club - Silver<br>© 105° @ Silver @ Matida Preston @ Spots left: 5   |             |                             | 525 525 525 525 525 525 525 525                                                        | Enrol now   |  |  |  |  |
| Swim Club - Youth<br>© 105° @ Youth @ Matilda Presson @ Spots left: 8    |             |                             | $\begin{array}{cccccccccccccccccccccccccccccccccccc$                                   | Enrol now   |  |  |  |  |

\*Remember, when you press Enrol now, you are enrolling from that day. You are signing a contract for a membership – which includes the cost of the squad payments\*

You get 4 weeks of free freezing per contracted year, otherwise all Direct Debits happen on a rolling basis each fortnight.

Your enrolment provides you access to the centre outside of training times if you wish to use it, and it provides access when squad isn't running for holidays.

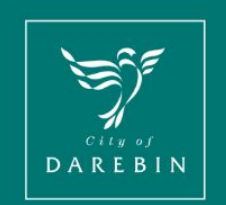

Northcote Aquatic & Recreation Centre